# TEAMS POUR LES « INVITÉS »

LES ÉTAPES CLÉS POUR DÉMARRER AVEC TEAMS DANS LE CADRE DE COLLABORATIONS AVEC L'UNIVERSITÉ DE BOURGOGNE

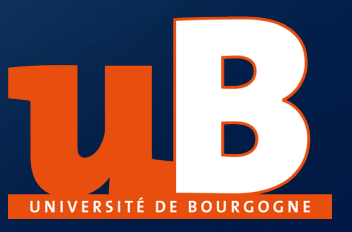

Service Pédagogie Numérique et Ressources UNIVERSITÉ DE BOURGOGNE

# TEAMS À L'UNIVERSITÉ DE BOURGOGNE

- A l'université de Bourgogne, principalement depuis le confinement du printemps 2020, Teams est devenu l'outil principal pour réaliser des visioconférences et travailler de manière collaborative.
- Teams est une application de Microsoft 365 (ou bien Office 365), au même titre que Word, Excel et bien d'autres applications.
- Sachez que tous les personnels et tous les étudiants de notre université disposent gratuitement d'une licence Microsoft
   365.

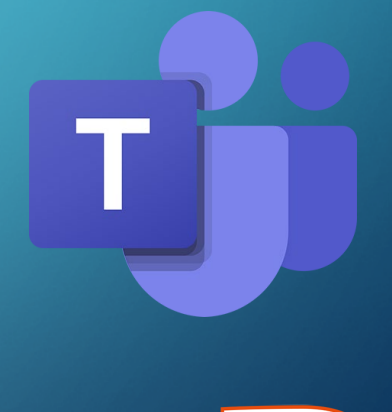

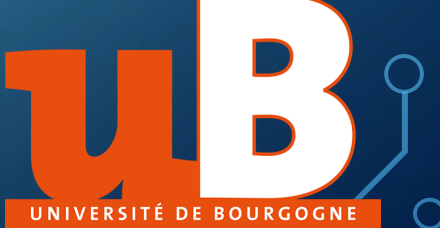

### COLLABORER AVEC L'UB

- De votre côté, vous êtes certainement amené à collaborer avec notre université. Par exemple pour dispenser un cours en ligne, collaborer à un projet de recherche, participer régulièrement au suivi d'une thèse ou un projet d'une autre nature.
- Dans ce cas, nous pouvons vous créer un compteinvité qui vous permettra de rejoindre une équipe dans Teams et collaborer avec ses membres (personnels et étudiants).

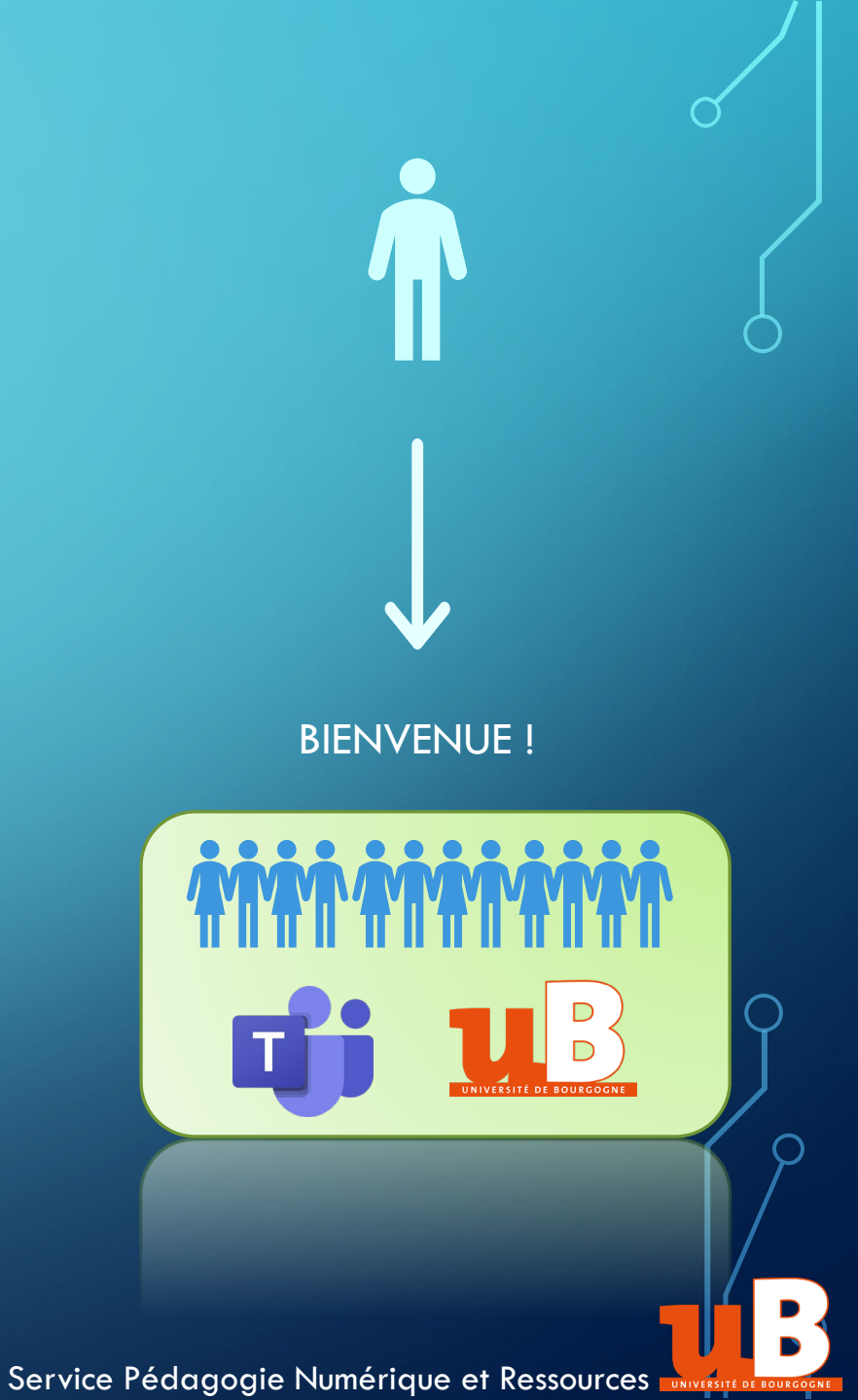

## COLLABORER AVEC L'UB : LE COMPTE-INVITÉ

- Ce sont des personnels de l'uB qui font la demande de création de votre compte-invité en nous transmettant votre Nom, Prénom et courriel.
- Vous recevrez un identifiant et un mot de passe de Microsoft (la procédure est expliquée plus loin).

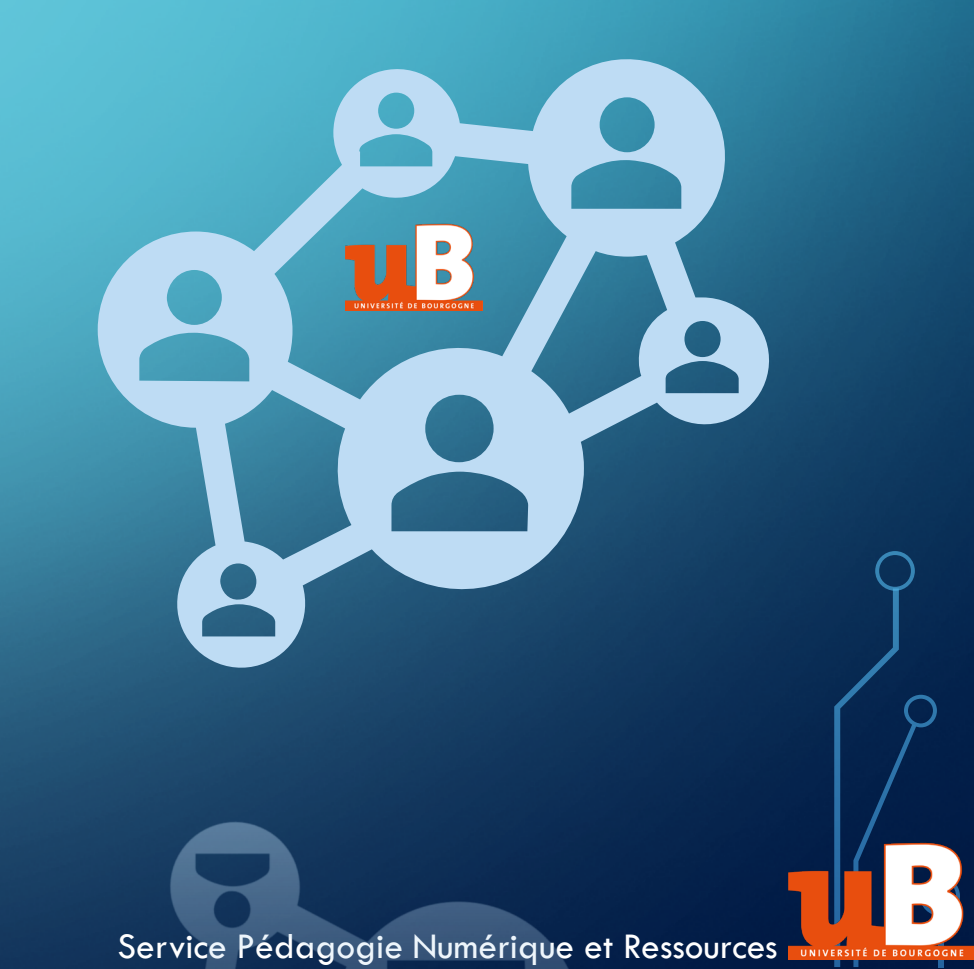

## LE COMPTE-INVITÉ : REMARQUES

 Avec votre compte-invité, vous ne possédez pas toutes les fonctionnalités de Teams dont disposent les membres de l'uB.

(Pour en savoir plus : <u>https://docs.microsoft.com/fr-</u> <u>fr/microsoftteams/guest-experience#comparison-of-team-member-and-</u> <u>guest-capabilities</u>)

- La licence est temporaire et le nombre de compte-invités est limité. Nous pouvons le suspendre sans préavis.
- Si vous avez déjà un compte Teams, Office 365 ou Microsoft 365, vous devrez vous déconnecter de celui-ci pour vous reconnecter avec vos nouveaux identifiants ( uB »). (Uniquement lors de vos activités avec l'uB).

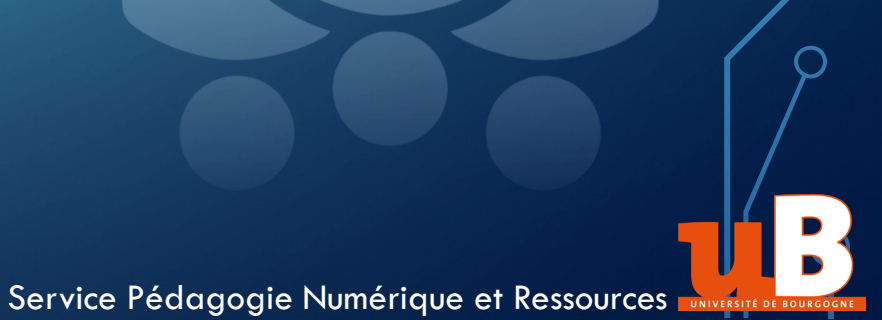

## CRÉATION DE VOTRE COMPTE INVITÉ DANS OFFICE 365

- Vous recevrez un courriel de Microsoft vous signifiant qu'un compte d'utilisateur a été créé ou modifié.
  - Il comporte un nom d'utilisateur en @univbourgogne.onmicrosoft.com et un mot de passe temporaire.
  - Un bouton « Connexion à Office 365 » permet de finaliser la création de votre compte et d'installer Teams.
     Cliquez sur ce bouton et regardons la suite de la procédure en détail...

#### Microsoft

### Un compte d'utilisateur a été créé ou modifié

Nom d'utilisateur: ericpaul@univbourgogne.onmicrosoft.com Mot de passe temporaire:

Voici comment procéder ensuite :

- · Partagez ces informations avec vos utilisateurs.
- Une fois qu'ils se sont connectés avec leur mot de passe temporaire, ils peuvent en créer un autre en suivant les instructions sur la page de connexion.

Connexion à Office 365

## CRÉATION DE SON COMPTE OFFICE 365

#### Microsoft

ericpaul@univbourgogne.onmicrosoft.com

### Entrez le mot de passe

Mot de passe

J'ai oublié mon mot de passe

Se connecter avec un autre compte

Se connecter

Remplissez les champs à partir des identifiants communiqués dans le courriel de Microsoft.

#### Microsoft

ericpaul@univbourgogne.onmicrosoft.com

### Mettre à jour votre mot de passe

Vous devez mettre à jour votre mot de passe, car vous vous connectez pour la première fois ou votre mot de passe a expiré.

Mot de passe actuel

Nouveau mot de passe

Confirmer le mot de passe

#### Se connecter

## CRÉATION DE SON COMPTE OFFICE 365

#### Microsoft

ericpaul@univbourgogne.onmicrosoft.com

#### Plus d'informations requises

Votre organisation a besoin de plus d'informations pour préserver la sécurité de votre compte

Utiliser un autre compte

En savoir plus

<u>Suivant</u>

Vous serez invité à saisir un numéro de téléphone ou bien une adresse de messagerie puis un code qui vous sera transmis.

### ne perdez pas l'accès à votre compte !

Pour nous assurer que vous pouvez réinitialiser votre mot de passe, nous devons collecter quelques informations qui nous permettront de vérifier votre identité. Ces informations ne seront pas utilisées pour vous envoyer du courrier indésirable, mais seulement pour sécuriser davantage votre compte. Vous devrez configurer au moins 1 des options ci-dessous.

U Téléphone d'authentification n'est pas configuré(e). Configurer maintenant

U Adresse électronique d'authentification n'est pas configuré(e). Configurer maintenant

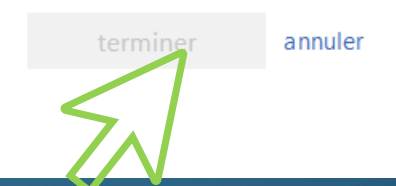

Ensuite ce bouton deviendra bleu et actif. Cliquez dessus...

# CRÉATION DE SON COMPTE OFFICE 365

#### Microsoft

ericpaul@univbourgogne.onmicrosoft.com

#### Rester connecté ?

Cela vous permet de réduire le nombre de fois où vous êtes invité à vous connecter.

Ne plus afficher ce message

Non

Oui

Cliquez sur Oui. C'est la dernière étape pour la création de votre compte Office 365

# VOUS ÊTES MAINTENANT DANS VOTRE OFFICE 365

| <u>Fichier</u> Éditio <u>n</u> <u>A</u> ffichage <u>H</u> istorique <u>M</u> arque-pages <u>O</u> utils Aid <u>e</u>                                           | - <b>-</b> ×                                            |
|----------------------------------------------------------------------------------------------------|---------------------------------------------------------|
| M Gmail : la messagerie de Googl X M Informations de compte pour le X 1 Microsoft Office Accueil X +                                                           | 🗣 Outil Capture d'éc 🗕 🗖 🗙                              |
| $\begin{array}{c c c c c c c c c c c c c c c c c c c $                                                                                                    | \ □ ©* ≡                                                |
| Office 365               Rechercher                                                                                                    | Faites glisser le curseur autour de la zone à capturer. |
| Bonjour eric                                                                                                    | Installer Office $$                                     |
| Récents Épinglés Partagés avec moi À découvrir                                                                                                    | ↑ Charger et ouvrir                                     |
|                                                                                                    |                                                         |
| Cliquez                                                                                                    |                                                         |
| SUR l'icone Aucun document Office récent en ligne                                                                                                    |                                                         |
| Partagez des fichiers et collaborez dessus avec d'autres personnes. Pour<br>commencer, créez un document ou faites-le glisser ici pour le charger et l'ouvrir. |                                                         |
|                                                                                                    |                                                         |
| OneDrive                                                                                                    |                                                         |
| Dossiers récents                                                                                                    | 🖵 Votre avis                                            |

# VOUS ÊTES MAINTENANT DANS TEAMS « EN LIGNE »

| <u>F</u> ichier Édit     | io <u>n A</u> ffichage <u>H</u> isto<br>Ia messagerie de Goog                          | rique <u>M</u> arque-pages <u>O</u> utils Aid <u>e</u>                                         | × (1) Microsoft Teams | × +          | t                                                       | <b>×</b> |
|--------------------------|----------------------------------------------------------------------------------------|------------------------------------------------------------------------------------------------|-----------------------|--------------|---------------------------------------------------------|----------|
| $\leftarrow \rightarrow$ | C 🕜                                                                                    | ■ https://teams.microsoft.com/_#/school//?ctx=teamsGrid                                        | ··· 🖂 🎝               | Q Rechercher | III\ 🗉 🤅                                                | : Ξ      |
|                          | Microsoft Tea                                                                          | Ams Q Rechercher                                                                               |                       |              |                                                         | P        |
| Activité                 | Équipes                                                                                |                                                                                                |                       | <u>نې</u>    | 3 <sup>*</sup> Rejoindre ou créer une équip             | pe       |
| <br>Conversati           | Vos équipes                                                                            |                                                                                                |                       |              |                                                         |          |
| Équipes                  |                                                                                        |                                                                                                | IEAMS s'e             | st ouvert    |                                                         |          |
| E<br>Devoirs             |                                                                                        | $\boldsymbol{\times}$                                                                          | dans un no            | ouvel        |                                                         |          |
| Calendrier               | Test usag                                                                              | ges pédagogiques de                                                                            | onglet de             | votre        |                                                         |          |
| Fichiers                 |                                                                                        | Teams                                                                                          | navigateu             | r.           |                                                         |          |
| •••                      | Vous ne sav<br>Découvrez com<br>1. Participer à u<br>2. Remettre un<br>3. Conseils aux | <b>/ez pas par où commencer ?</b><br>Iment :<br>Ine réunion de classe en ligne<br>devoir<br>fa |                       |              |                                                         |          |
| Applications             | Ou tapez pour                                                                          | Vous pouvez télécharger l'applice<br>de bureau de Teams en cliquant i                          | ation<br>ci.          | T            | Restez informé. Activez les<br>notifications de bureau. |          |
| ÷                        | 4                                                                                      | version de bureau.                                                                             |                       |              | Activer Ignorer                                         |          |

### REMARQUES

- Lorsque vous ouvrirez l'application de bureau Teams pour la première fois, vous aurez de nouveau un message vous invitant à lancer la configuration de votre ordinateur.
- A l'issue de cette procédure, vous retrouverez directement l'équipe concernée par votre participation (et dont le nom vous sera communiqué), à ses canaux et à des réunions programmées dans cette équipe (visioconférences).

Il est conseillé d'effectuer toutes ces étapes avant la réunion et de vérifier le bon fonctionnement de sa webcam, de son micro, du partage d'écran ou de documents...

Service Pédagogie Numérique et Ressources Diversité de rourcogne

## NOTIONS D'ÉQUIPE, DE CANAL ET DE RÉUNION DANS TEAMS

- L'Équipe est un élément central dans la structuration de Teams. Elle rassemble des personnels et des étudiants sur un sujet commun : une promotion, un enseignement, un projet...
- Une Équipe est constituée d'un Canal général (tous les membres de l'équipe) et de Canaux que l'on pourrait qualifier de « sous-groupes ».
- Les membres peuvent collaborer ensemble et réaliser des visioconférences nommées Réunions.
- Les membres peuvent également engager des **Conversations** avec l'outil du même nom.

| < >                              |                                     | Q Rechercher |                                                                                | EP                                                                         | - 0        | × |
|----------------------------------|-------------------------------------|--------------|--------------------------------------------------------------------------------|----------------------------------------------------------------------------|------------|---|
| L<br>Activité                    | Équipes                             |              | Ę                                                                              | වී සී⁺ Rejoindre ou créer                                                  | une équipe |   |
| <b>E</b><br>nversation           | Vos équipes                         |              |                                                                                |                                                                            |            |   |
| Équipes<br>Devoirs<br>calendrier | Test usages pédagogiques o<br>Teams | le           | Interface de Te<br>première ouve                                               | eams à la<br>erture.                                                       |            |   |
|                                  |                                     |              | Vous retrouvez<br>laquelle vous é<br>(ici un nom provisoire<br>Cliquez sur cet | c ici l'équipe à<br>êtes rattaché<br>pour la démonstration).<br>tte équipe |            |   |
|                                  |                                     |              |                                                                                |                                                                            |            |   |
| (?)<br>Aide                      |                                     |              |                                                                                |                                                                            |            |   |

Vous retrouvez ici votre équipe et ses différents canaux.

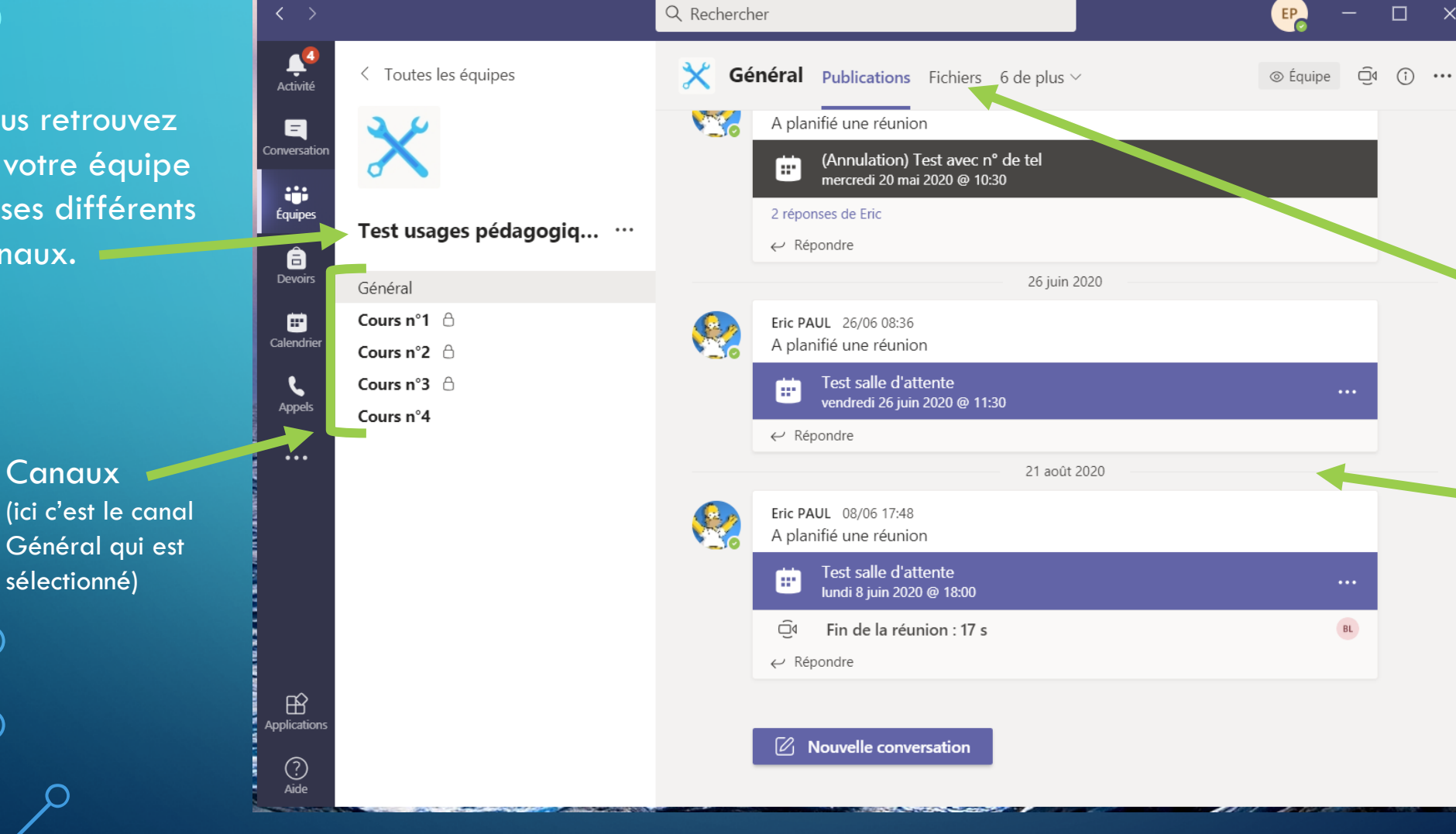

Pour chaque canal, vous retrouvez: Un espace

- pour partager des documents (Fichiers)
- Un fil de discussion (Publications)

Q Rechercher EP Ļ < Toutes les équipes Cours n°4 Publications Fichiers Notes Ē٩ (i) ••• Activité Ξ onversatio .... Équipes Test usages pédagogiq... ... â Devoirs Général ÷ Cours n°1 🛆 Calendrie Cours n°2 🛆 Cours n°3 👌 Ľ Appels Cours n°4 Bienvenue en cours ! Essayez de @mentionner le nom de la classe ou d'étudiants pour démarrer une conversation. Eric PAUL 19:26 A planifié une réunion Rencontre avec M. Tartempion ::vendredi 16 octobre 2020 @ 14:00 ← Répondre BŶ Application Nouvelle conversation ?

Le plus souvent, vous êtes invité pour participer à une réunion dans Teams. Celle-ci doit être planifiée par les propriétaires de l'équipe.

Dans cet exemple, vous trouverez une notification pour une Réunion planifiée dans le canal « Cours n°4 »

Vous retrouverez également cette notification en cliquant sur Calendrier dans cette barre de navigation générale

| < >               |     |               | Q Recherc                         | her            |                          | er – 🗆 ×                                     |
|-------------------|-----|---------------|-----------------------------------|----------------|--------------------------|----------------------------------------------|
| <br>Activité      | E   | Calendrier    |                                   |                | Q॔ª Démarrer une réunion | + Nouvelle réunion                           |
| E<br>Conversation |     | Aujourd'hui < | $\rightarrow$ octobre 2020 $\vee$ |                |                          | $ i$ Semaine de travail $\vee$               |
| Équipes           |     | 12<br>Lundi   | <b>13</b><br>Mardi                | 14<br>Mercredi | 15<br>Jeudi              | <b>16</b><br>Vendredi                        |
| E<br>Devoirs      | 13h |               |                                   |                |                          |                                              |
| Calendrier        | 14h |               |                                   |                |                          | Rencontre avec M.<br>Tartempion<br>Eric PAUL |
|                   | 15h |               |                                   | Notificatio    |                          |                                              |
|                   | 16h |               |                                   |                |                          |                                              |
|                   | 17h |               |                                   |                |                          |                                              |
| Applications      | 18h |               |                                   |                |                          |                                              |
| (?)<br>Aide       |     |               |                                   |                |                          |                                              |

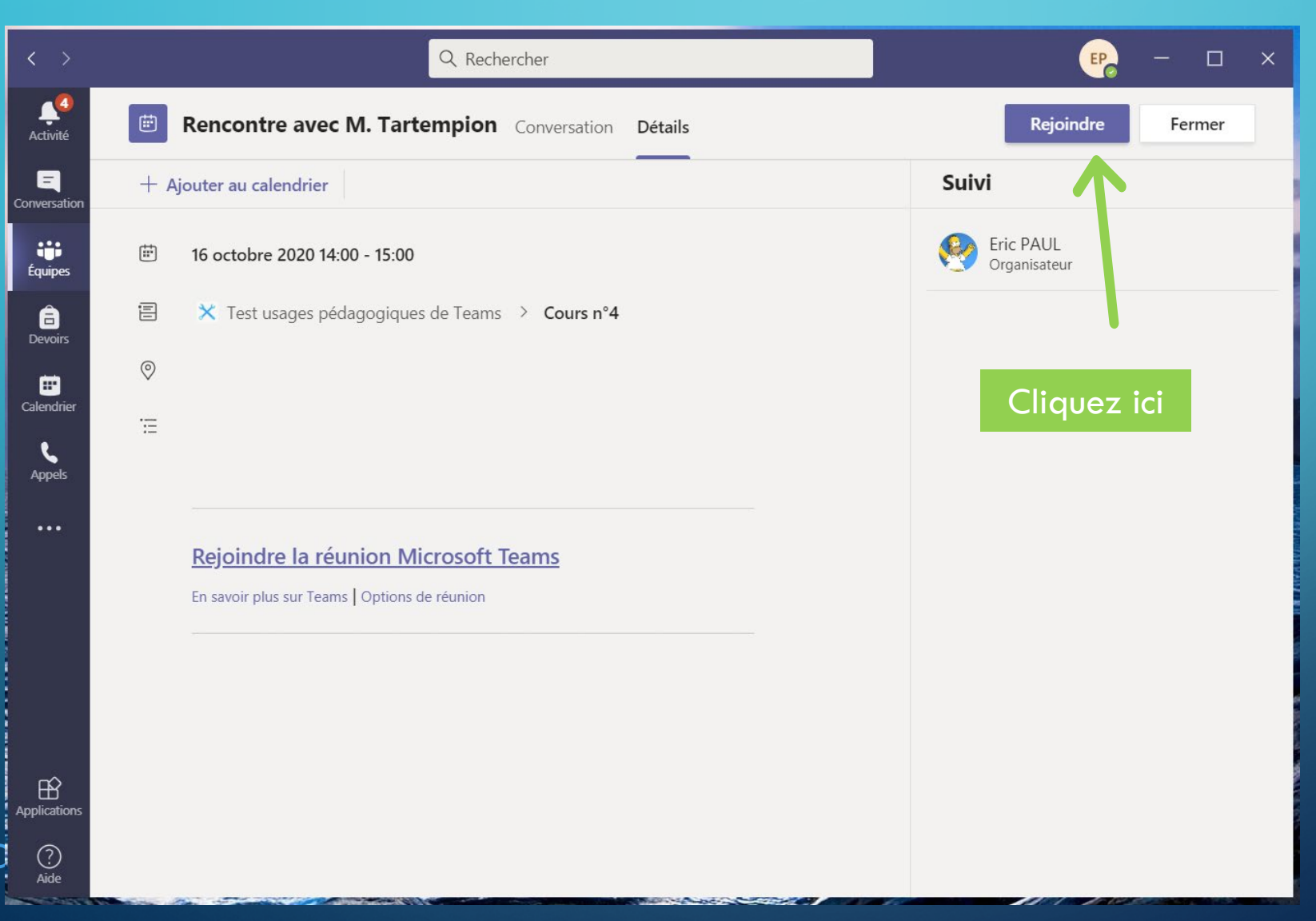

Dans un cas comme dans l'autre, vous cliquerez sur la notification puis, dans la nouvelle fenêtre, sur le bouton Rejoindre.

## **INTERFACE PENDANT UNE RÉUNION**

#### Barre d'outils

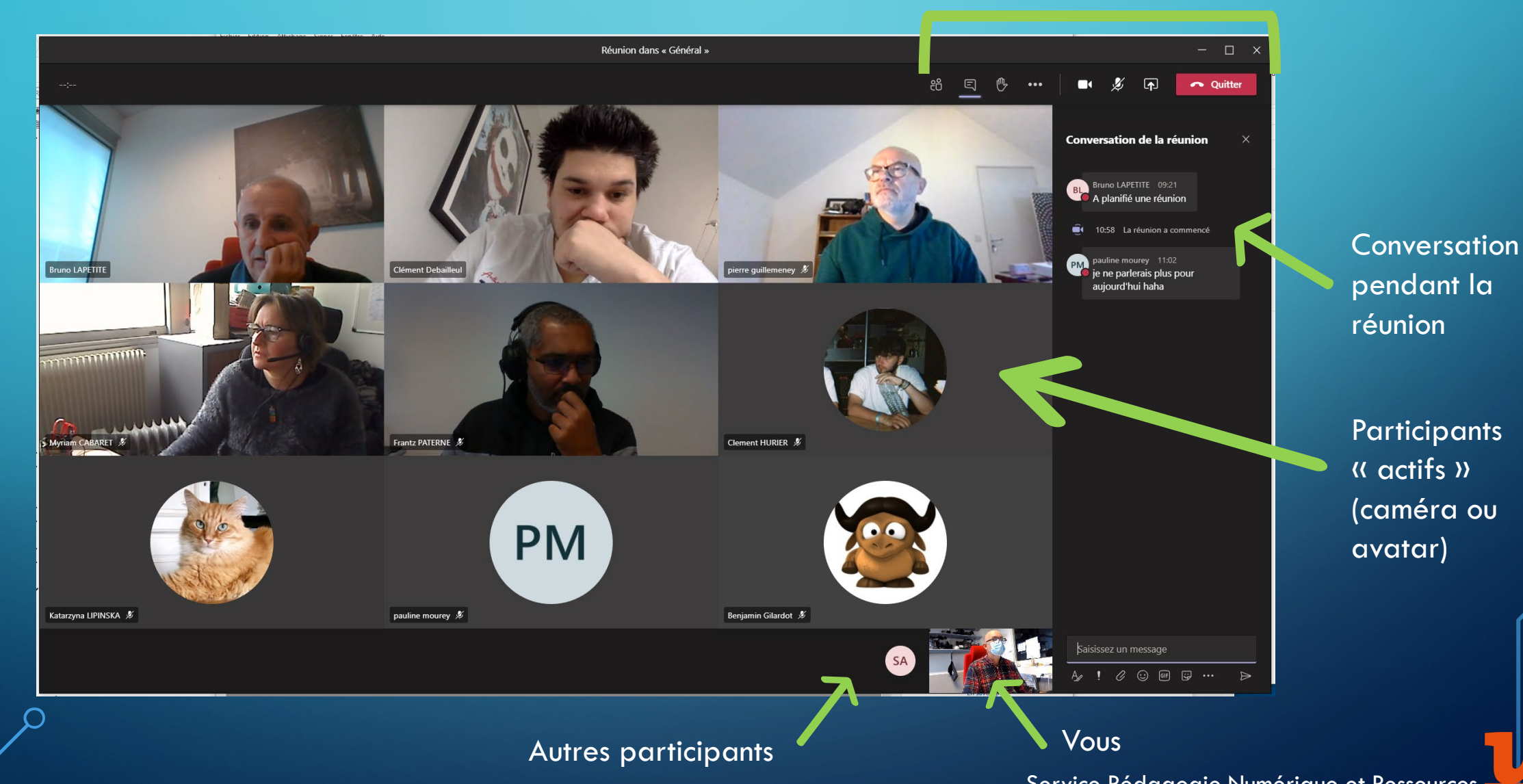

Service Pédagogie Numérique et Ressources Diversité de Bourcoor

## <sup>©</sup>FONCTIONS IMPORTANTES GÉNÉRALITÉS

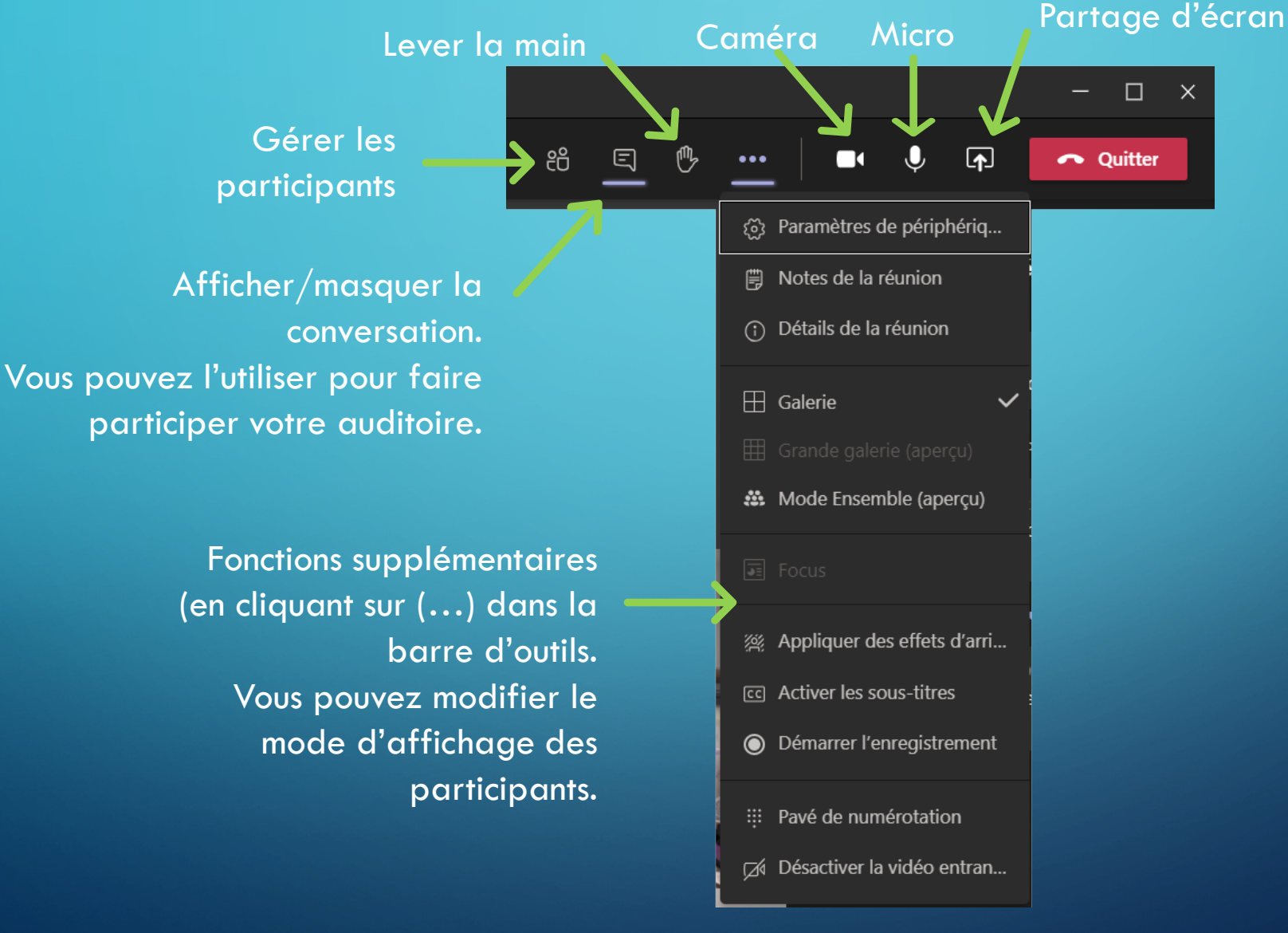

Service Pédagogie Numérique et Ressources UNIVERSITE DE BOURCOGNE

## °FONCTIONS IMPORTANTES : PARTAGE D'ÉCRAN

Lorsque vous activez le partage (écran ou documents), la fenêtre ci-dessous s'affiche en bas.

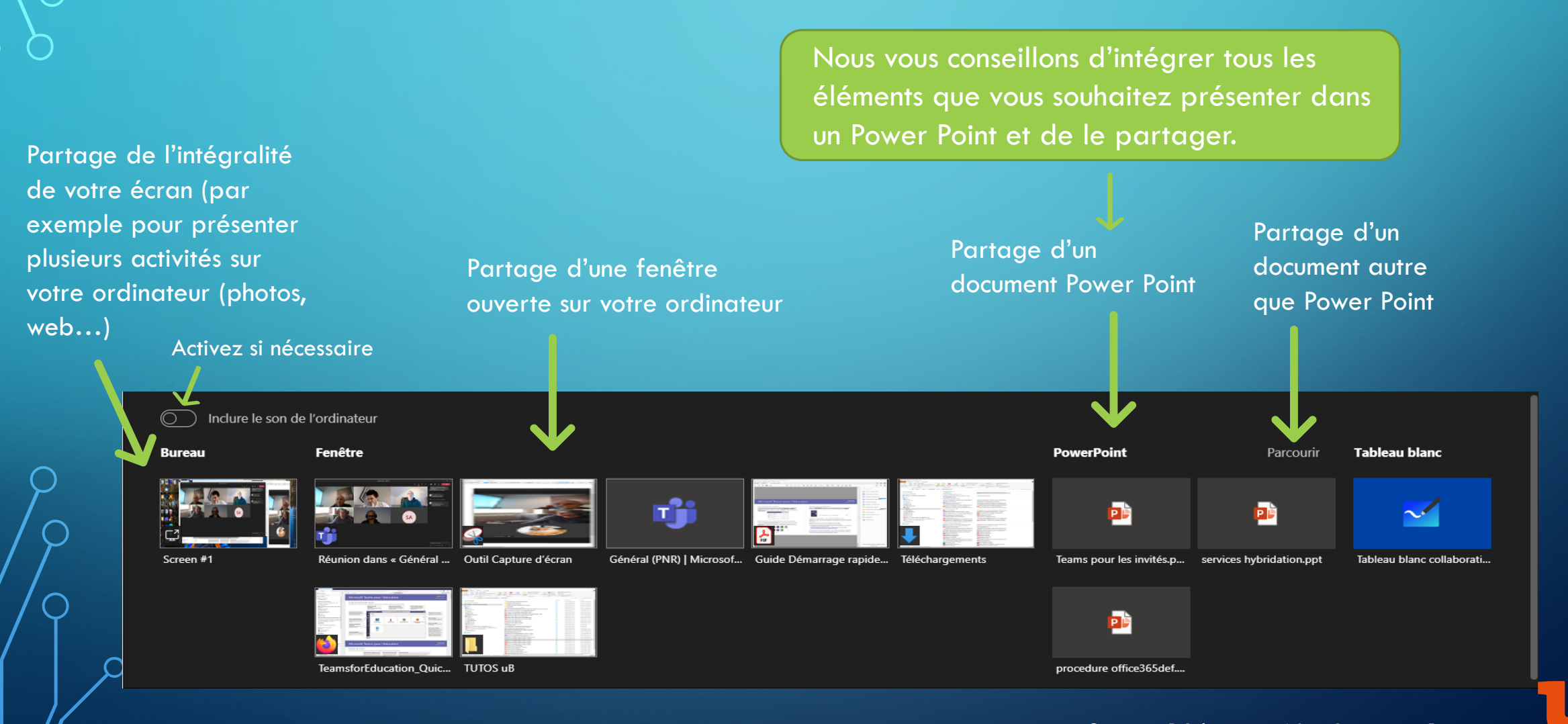

Service Pédagogie Numérique et Ressources Diversité de BOURGOENE

### **FONCTIONS IMPORTANTES : INTERAGIR**

Pendant une réunion, vous pouvez :

- discuter, échanger, questionner avec les participants en utilisant le canal de discussion.
   Si celui-ci n'apparait plus, cliquez sur le bouton dans la barre d'outils.
- Envoyer un fichier (texte, image) aux participants en le déposant dans la discussion (ou en cliquant sur le trombone en bas).
- Envoyer un message à un participant en particulier en cliquant sur son avatar.

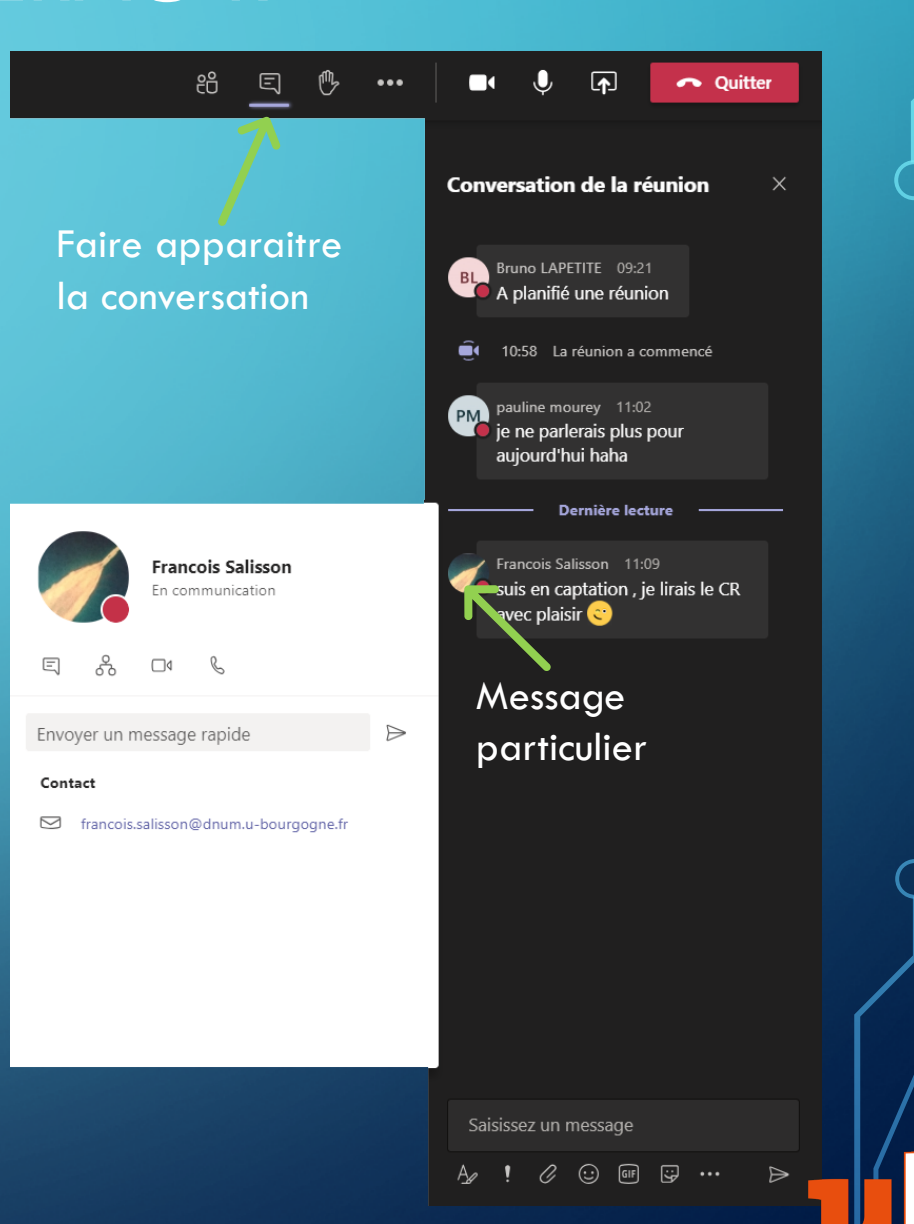

### <sup>©</sup>INTERFACE DE TEAMS : PARTAGER UN FICHIER A L'AVANCE

Vous pouvez partager un fichier avec les membres de l'équipe en cliquant sur l'onglet « Fichiers en haut ».

Dans le dossier « Supports de cours », les fichiers ne sont pas modifiables par les étudiants

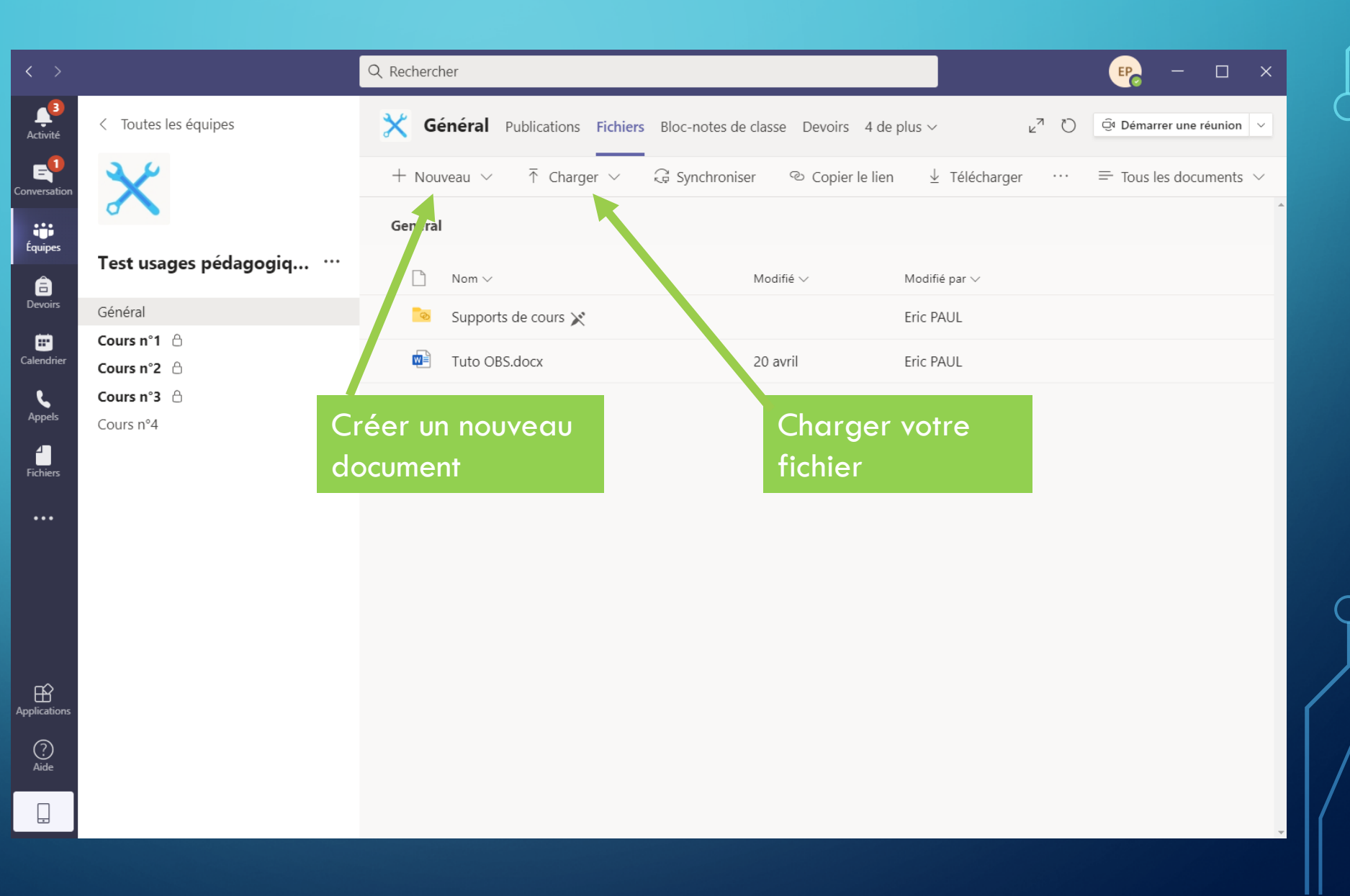

ρ

### <sup>©</sup> INTERFACE DE TEAMS: PARTAGER UNE VIDÉO YOU TUBE

| < >                     |                            | Q Rechercher                             | – 🗆 ×               |
|-------------------------|----------------------------|------------------------------------------|---------------------|
| Activité                | < Toutes les équipes       | Cours n°4 Publications Fichiers Notes    | ⊚Équipe Q1 (;) ···· |
| Conversation<br>Équipes | $\boldsymbol{\times}$      |                                          |                     |
| Devoirs                 | Test usages pédagogiq ···· |                                          |                     |
| <b>=</b>                | Cours n°1                  |                                          |                     |
| Calendrier              | Cours n°2 👌                | Rechercher une application Q             |                     |
| L.                      | Cours n°3 👌                | Suggestions                              |                     |
| Appels                  | Cours n°4                  |                                          |                     |
| Fichiers                |                            |                                          |                     |
| FICHICI3                |                            | Forms Power BI Poliy Wikipedia<br>Search |                     |
| •••                     |                            |                                          |                     |
|                         |                            | Vertika démarar una con                  | versation           |
|                         |                            |                                          | ersation.           |
|                         |                            | A p                                      |                     |
|                         |                            | 2                                        |                     |
| ŝ                       |                            | -                                        |                     |
| Applications            |                            | $\leftarrow$                             |                     |
| $\bigcirc$              |                            |                                          |                     |
| Aide                    |                            | Autres applications ><br>Dér ontact.     |                     |
|                         |                            | A. 2 😳 💷 🖾 🗠 ····                        | Þ                   |
|                         |                            |                                          | 4                   |

Pour partager une vidéo You Tube :

- Cliquez Nouvelle conversation puis sur les « ... » en bas
- Dans le fenêtre qui s'ouvre, cliquez sur You Tube,
- Puis copiez l'URL de la vidéo.

### Nous vous souhaitons une bonne expérience avec Teams.

- Si vous avez des difficultés pour la création de votre compte, envoyer un courriel à office 365@u-bourgogne.fr
  - Si vous avez des difficultés avec l'utilisation de Teams ou si vous souhaitez en approfondir l'utilisation, rejoignez l'équipe « PNR – Assistance et Infos Teams », code 2g31y4g.

L'onglet « Ressources » en haut de cette équipe renvoie à des tutoriaux et conseils.

Service Pédagogie Numérique et Ressources UNIVERSITÉ DE BOURGOGN